# Configuración de Funk RADIUS para Autenticar Clientes Inalámbricos de Cisco con LEAP

## Contenido

Introducción Prerequisites Requirements Componentes Utilizados Convenciones Configuración Configuración del punto de acceso o puente Configuración del producto Funk Software, Inc., Steel-Belted Radius Creación de usuarios en radios con correa de acero Información Relacionada

## **Introducción**

Este documento describe cómo configurar los puntos de acceso 340 y 350 Series y los bridges 350 Series. También describe cómo el <u>producto Funk Software, Inc.</u>, Steel-Belted Radius, funciona junto con Light Extensible Authentication Protocol (LEAP) para autenticar un cliente inalámbrico de Cisco.

**Nota:** Las partes de este documento que se refieren a productos ajenos a Cisco se escribieron en base a la experiencia que el autor tuvo con ese producto ajeno a Cisco, no en formación formal. Están pensados para la comodidad de los clientes de Cisco, no como soporte técnico. Para obtener asistencia técnica autorizada sobre productos ajenos a Cisco, póngase en contacto con el servicio de asistencia técnica del producto del proveedor.

# **Prerequisites**

### **Requirements**

La información presentada en este documento supone que el producto Funk Software, Inc., Steel-Belted Radius, se instala y funciona correctamente. También supone que está obteniendo acceso administrativo al punto de acceso o al puente a través de la interfaz del navegador.

### **Componentes Utilizados**

La información de este documento se basa en los puntos de acceso Cisco Aironet serie 340 y 350 y en los puentes serie 350. La información de este documento se aplica a todas las versiones de firmware 12.01T y posteriores de VxWorks.

The information in this document was created from the devices in a specific lab environment. All of the devices used in this document started with a cleared (default) configuration. If your network is live, make sure that you understand the potential impact of any command.

### **Convenciones**

For more information on document conventions, refer to the Cisco Technical Tips Conventions.

# **Configuración**

### Configuración del punto de acceso o puente

Complete estos pasos para configurar el punto de acceso o el puente.

 En la página Summary Status (Estado de resumen), siga estos pasos:Haga clic en Setup (Configuración).Haga clic en Seguridad.Haga clic en Radio Data Encryption (WEP) (Cifrado de datos de Radio (WEP)).Introduzca una clave WEP aleatoria (26 caracteres hexadecimales) en la ranura WEP Key 1 (Clave WEP 1).Establezca el tamaño de la clave en 128 bits.Haga clic en Apply (Aplicar).

| BR350-CLEAR                                                                                                    | Root Radio                                | Data Encry                        | ption [               | ISCO SYSTEMS         |  |
|----------------------------------------------------------------------------------------------------|-------------------------------------------|-----------------------------------|-----------------------|----------------------|--|
| Cisco 350 Series Bridg                                                                                                    | e 12.03T                                  |                                   |                       |                      |  |
| <u>Map</u> <u>Help</u>                                                                                                    |                                           |                                   |                       | Uptime: 01:45:05     |  |
| If VLANs are not en                                                                                                    | abled, set Radio Data                     | a Encryption on this              | page. If VLAN         | s are enabled, Radio |  |
| Data Encryption is set                                                                                                    | t independently for ea                    | ach enabled VLAN                  | through <u>VLAN</u>   | Setup.               |  |
| Use of Data Encryptic<br>Must se                                                                                                    | on by Stations is:<br>at an Encryption Ke | Not Availab<br>y or enable Broadd | le<br>ast Key Rotatio | on first             |  |
|                                                                                                    |                                           | Open                              | Shared                | Network-EAP          |  |
| Accept Authentication                                                                                                    | n Type:                                   | <b>v</b>                          |                       |                      |  |
| Require EAP:                                                                                                    |                                           |                                   |                       |                      |  |
|                                                                                                    |                                           |                                   |                       |                      |  |
|                                                                                                    | Transmit                                  |                                   | **                    | 77 61                |  |
| NUTED IZ 1                                                                                                    | With Key                                  | Encryption                        | n Key                 | Key Size             |  |
| WEP Key I:                                                                                                    | -                                         |                                   |                       | 128 bit 👻            |  |
| WEP Key 2:                                                                                                    | -                                         |                                   |                       | not set 💌            |  |
| WEP Key 3:                                                                                                    | -                                         |                                   |                       | not set 💌            |  |
| WEP Key 4:                                                                                                    | -                                         |                                   |                       | not set 💌            |  |
| Enter 40-bit WEP keys as 10 hexadecimal digits (0-9, a-f, or A-F).<br>Enter 128-bit WEP keys as 26 hexadecimal digits (0-9, a-f, or A-F).<br>This radio supports Encryption for all Data Rates. |                                           |                                   |                       |                      |  |
|                                                                                                    |                                           | Apply OK                          | Cancel                | Restore Defaults     |  |
| [Map][[ ogin][Help]                                                                                                    |                                           |                                   |                       |                      |  |
| Cisco 350 Series Bridge 12.03                                                                                                    | r © Copyright                             | 2002 Cisco Systems, Inc.          |                       | credits              |  |

Click OK.Cambie la opción **El uso del cifrado de datos por estaciones es:** a **Cifrado completo**.Active las casillas **Open** y **Network EAP** en la línea **Aceptar Tipo de Autenticación**.

| BR350-to-Radius                                                                                                    | Root R           | adio Data            | a Encryption             | CISCO SYSTEMS                 |  |  |
|----------------------------------------------------------------------------------------------------|------------------|----------------------|--------------------------|-------------------------------|--|--|
| Cisco 350 Series Bridge                                                                                                    | 12.03T           |                      |                          |                               |  |  |
| Map Help                                                                                                    |                  |                      |                          | 2003/07/10 09:30:53           |  |  |
| If VLANs are <i>not</i> enal                                                                                                    | oled, set Radio  | Data Encrypti        | on on this page. If VL   | ANs <i>are</i> enabled, Radio |  |  |
| Data Encryption is set i                                                                                                    | independently f  | for each enable      | d VLAN through <u>VL</u> | AN Setup.                     |  |  |
| Use of Data Encryption                                                                                                    | n by Stations is | Full Encrypt         | ion 👻                    |                               |  |  |
|                                                                                                    |                  | ,                    | _                        |                               |  |  |
|                                                                                                    | -                | Open                 | Shared                   | Network-EAP                   |  |  |
| Accept Authentication                                                                                                    | Туре:            |                      | H                        |                               |  |  |
| Require LAFE.                                                                                                    |                  |                      |                          |                               |  |  |
|                                                                                                    | Fransmit         |                      |                          |                               |  |  |
|                                                                                                    | With Key         | H                    | Incryption Key           | Key Size                      |  |  |
| WEP Key 1:                                                                                                    | ۲                |                      |                          | 128 bit 💌                     |  |  |
| WEP Key 2:                                                                                                    | -                |                      |                          | not set 💌                     |  |  |
| WEP Key 3:                                                                                                    | -                |                      |                          | not set -                     |  |  |
| WEP Key 4:                                                                                                    | -                |                      |                          | not set 💌                     |  |  |
| Enter 40-bit WEP keys as 10 hexadecimal digits (0-9, a-f, or A-F).<br>Enter 128-bit WEP keys as 26 hexadecimal digits (0-9, a-f, or A-F).<br>This radio supports Encryption for all Data Rates. |                  |                      |                          |                               |  |  |
|                                                                                                    |                  |                      |                          |                               |  |  |
|                                                                                                    |                  | Apply                | OK Cancel                | Restore Defaults              |  |  |
|                                                                                                    |                  | [Map][Login          | [Help]                   |                               |  |  |
| Cisco 350 Series Bridge 12.03 T                                                                                                    | ⊕ Co             | pyright 2002 Cisco S | stems, Inc.              | <u>credits</u>                |  |  |

Click OK.

2. En la página Security Setup (Configuración de seguridad), haga clic en Authentication Server y realice estas entradas en la página:Nombre de servidor/IP: Introduzca la dirección IP o el nombre de host del servidor RADIUS.secreto compartido: Introduzca la cadena exacta como la del servidor RADIUS para este punto de acceso o puente.En el servidor Use para: para este servidor RADIUS, marque la casilla de verificación EAP Authentication.

| BR350-to-Radius                | Authentica            | tor Co       | onfiguration             |                        | Cisco             | SYSTEMS    |
|--------------------------------|-----------------------|--------------|--------------------------|------------------------|-------------------|------------|
| Cisco 350 Series Bridge        | 12.03T                |              |                          |                        |                   |            |
| Map Help                       |                       |              |                          |                        | 2003/07/10 09:45  | 11         |
| 802.1X Protocol Vers           | sion (for EAP Authe   | entication): | 802.1x-2001 💌            |                        |                   |            |
| Primary Server Reatte          | mpt Period (Min.):    |              | 0                        |                        |                   |            |
|                                |                       |              |                          |                        |                   |            |
| Server Name/IP                 | Server Type           | Port         | Shared Secret            | Retra                  | n Int (sec)       | Retran     |
| 172.30.1.124                   | RADIUS -              | 1812         | *****                    | 5                      |                   | 3          |
| Use server for: 🔽 EA           | AP Authentication     | MAC A        | ddress Authentication    | User Authentication    | MIP Authenticat   | ion        |
|                                |                       | 1010         |                          | _                      |                   |            |
| The summer for DEF             | RADIUS -              | 1812         | danas Authentiation      | D Harr Authoritation   |                   | 3          |
| Use server for.                | SF Authentication     | MACA         | daress Admendication     | U Oser Authentication  | L MIF Authentical | ion        |
|                                | RADIUS -              | 1812         | *****                    | 5                      |                   | 3          |
| Use server for: 🔽 EA           | AP Authentication     | MAC A        | ddress Authentication    | User Authentication    | MIP Authenticat   | ion        |
|                                | DADILIC               | 1010         |                          | -                      |                   | 6          |
| Use server for JE              | P Authentication      | MAC A        | ddress Authentication    | D User Authentication  | MIP Authenticat   | ion        |
|                                | in rioanenae anon     | _ mino n     | datess realization       |                        |                   |            |
| Note: For each aut             | hentication function, | , the most   | recently used server is  | s shown in green text. |                   |            |
|                                |                       |              |                          | Apply OK               | Cancel Restor     | e Defaults |
|                                |                       |              | MaplLoginlHelp]          |                        |                   |            |
| Cisco 350 Series Bridge 12.03T |                       | © Copyright  | 2002 Cisco Systems, Inc. |                        |                   | credits    |

3. Cuando haya configurado los parámetros en el Paso 2, haga clic en **Aceptar**.Con esta configuración, el punto de acceso o el puente está listo para autenticar los clientes LEAP contra un servidor RADIUS.

### Configuración del producto Funk Software, Inc., Steel-Belted Radius

Complete los pasos del siguiente procedimiento para configurar el producto Funk Software, Inc., Steel-Belted Radius, para comunicarse con el punto de acceso o puente. Para obtener información más completa sobre el servidor, consulte <u>Funk Software</u>.

**Nota:** Las partes de este documento que se refieren a productos ajenos a Cisco se escribieron en base a la experiencia que el autor tuvo con ese producto ajeno a Cisco, no en formación formal. Están pensados para la comodidad de los clientes de Cisco, no como soporte técnico. Para obtener asistencia técnica autorizada sobre productos ajenos a Cisco, póngase en contacto con el servicio de asistencia técnica del producto del proveedor.

1. En el menú Clientes RAS, haga clic en Agregar para crear un nuevo cliente

|      |                    | <u> </u>  | <u></u> |  |   |
|------|--------------------|-----------|---------|--|---|
|      | Add New RAS Client |           |         |  |   |
|      | Client name:       |           |         |  | _ |
|      |                    | 🔲 Any RAS | client  |  |   |
|      |                    | 0K.       | Cancel  |  |   |
| RAS. |                    |           |         |  |   |

2. Configure los parámetros para el nombre del cliente, la dirección IP y la marca/modelo.Nombre del cliente: Introduzca el nombre del punto de acceso o puente.IP Address: Introduzca la dirección del punto de acceso o el puente que se comunica con el radio de cinturón de acero.Nota: El servidor RADIUS ve el punto de acceso o el puente como un cliente RADIUS.Marca/modelo: Seleccione Punto de acceso Cisco Aironet.

| Steel-Belted Ra | ndius Enterprise E | dition (CISCO-FHA0VD6BF)                   |        |
|-----------------|--------------------|--------------------------------------------|--------|
| File Help       |                    |                                            |        |
| C Servers       | Client name:       | CISCO AP                                   | Add    |
| RAS Clients     | IP address:        | 172.30.1.103                               | Remove |
| C Users         | Make/model:        | Cisco Aironet Access Point                 |        |
| C Profiles      |                    |                                            |        |
| C Proxy         |                    | Vendor Info                                |        |
| C Tunnels       |                    | Edit authentication shared secret          |        |
| C IP Pools      |                    | Use different shared secret for accounting |        |
| O IPX Pools     |                    | Edit accounting shared secret              |        |
| C Access        |                    | Accurac dours if no keep slive             |        |
| C Configuration |                    | packets after (seconds):                   |        |
| C Statistics    |                    |                                            |        |
|                 | IP address pool:   | <none></none>                              |        |
|                 |                    |                                            | Save   |
|                 |                    |                                            | Reset  |

3. Haga clic en Editar secreto compartido de

| En      | ter shared secre     | t        |        | × |
|---------|----------------------|----------|--------|---|
| 1       | Enter shared secret: |          |        |   |
| I       | Unmask shared :      | secret   |        |   |
|         | Set                  | Validate | Cancel |   |
| icación |                      |          |        |   |

Introduzca la cadena

exacta como la del punto de acceso o puente para este servidor.Haga clic en **Establecer** para volver al cuadro de diálogo anterior.Click **Save**.

- Busque el archivo EAP.INI que se encuentra en la carpeta de instalación de Steel-Belted Radius (en un PC con Windows, este archivo se encuentra normalmente en C:\Radius\Services).
- 5. Verifique que LEAP sea una opción para EAP-Type.Un archivo de ejemplo tiene un aspecto similar al siguiente: [Native-User]

EAP-Only = 0

First-Handle-Via-Auto-EAP = 0
EAP-Type = LEAP, TTLS

- 6. Guarde el archivo EAP.INI modificado.
- 7. Detenga y reinicie el servicio RADIUS.

### Creación de usuarios en radios con correa de acero

Esta sección describe cómo crear un nuevo usuario nativo (local) con el producto Funk Software, Inc., Steel-Belted Radius. Si es necesario agregar un usuario de dominio o grupo de trabajo, comuníquese con <u>Funk Software</u> para obtener ayuda. Las entradas de usuario nativas requieren que el nombre y la contraseña del usuario se introduzcan en la base de datos local de Steel-Belted Radius. Para todos los demás tipos de entradas de usuario, Steel-Belted Radius se basa en otra base de datos para validar las credenciales de un usuario.

| 🥝 Steel-Belt | ed Radius Enterprise Edition (CISCO-FHA0VD6BF) |        |
|--------------|------------------------------------------------|--------|
| File Help    |                                                |        |
| C Servers    | User name: TEST                                | Add    |
| O RAS Clien  | ts User type: Native User Set password         | Remove |
| O Users      |                                                |        |
| C Profiles   | Check list attributes Return list attributes   |        |
| O Proxy      |                                                |        |
| C Tunnels    |                                                | ~      |
| C IP Pools   |                                                |        |
| C IPX Pools  |                                                |        |
| C Access     |                                                |        |
| C Configurat | ion                                            |        |
| C Statistics | Ins Edit Del                                   |        |
|              |                                                |        |
|              | Maximum concurrent connections:                | Save   |
|              | Profile name: <pre></pre>                      | Reset  |

Complete estos pasos para configurar un usuario nativo en el RADIUS con cinturón de acero:

1. En el menú Users (Usuarios), haga clic en Add para crear un nuevo

| Add New User  |        |         |        | X |
|---------------|--------|---------|--------|---|
| Native        | Domain | SecurID | ]      |   |
|               |        |         |        |   |
|               |        |         |        |   |
| Enter user na | me:    |         |        |   |
|               |        |         |        |   |
|               |        |         |        |   |
|               |        |         |        |   |
|               |        |         |        |   |
|               |        |         |        |   |
|               |        |         |        |   |
|               | OK     |         | Cancel |   |
|               |        |         |        |   |

usuario.

- 2. Haga clic en la ficha **Native**, introduzca el nombre de usuario en el campo y haga clic en **OK**.Se cierra el cuadro de diálogo Agregar nuevo usuario.
- 3. En el cuadro de diálogo Usuarios, seleccione el usuario y haga clic en Establecer

| Enter User Password                                                                         | × |
|---------------------------------------------------------------------------------------------|---|
| Enter password:                                                                             |   |
| <ul> <li>Allow PAP or CHAP</li> <li>Allow PAP only (encrypt password in database</li> </ul> | ) |
| Set Validate Cancel                                                                         |   |

contraseña.

- 4. Introduzca la contraseña para el usuario y haga clic en Establecer.
- 5. En el cuadro de diálogo Usuarios, haga clic en Guardar y haya creado el usuario.

# Información Relacionada

- <u>Configuración de seguridad</u>
- Software Funk
- LAN inalámbrica (WLAN)
- <u>Soporte Técnico Cisco Systems</u>

#### Acerca de esta traducción

Cisco ha traducido este documento combinando la traducción automática y los recursos humanos a fin de ofrecer a nuestros usuarios en todo el mundo contenido en su propio idioma.

Tenga en cuenta que incluso la mejor traducción automática podría no ser tan precisa como la proporcionada por un traductor profesional.

Cisco Systems, Inc. no asume ninguna responsabilidad por la precisión de estas traducciones y recomienda remitirse siempre al documento original escrito en inglés (insertar vínculo URL).